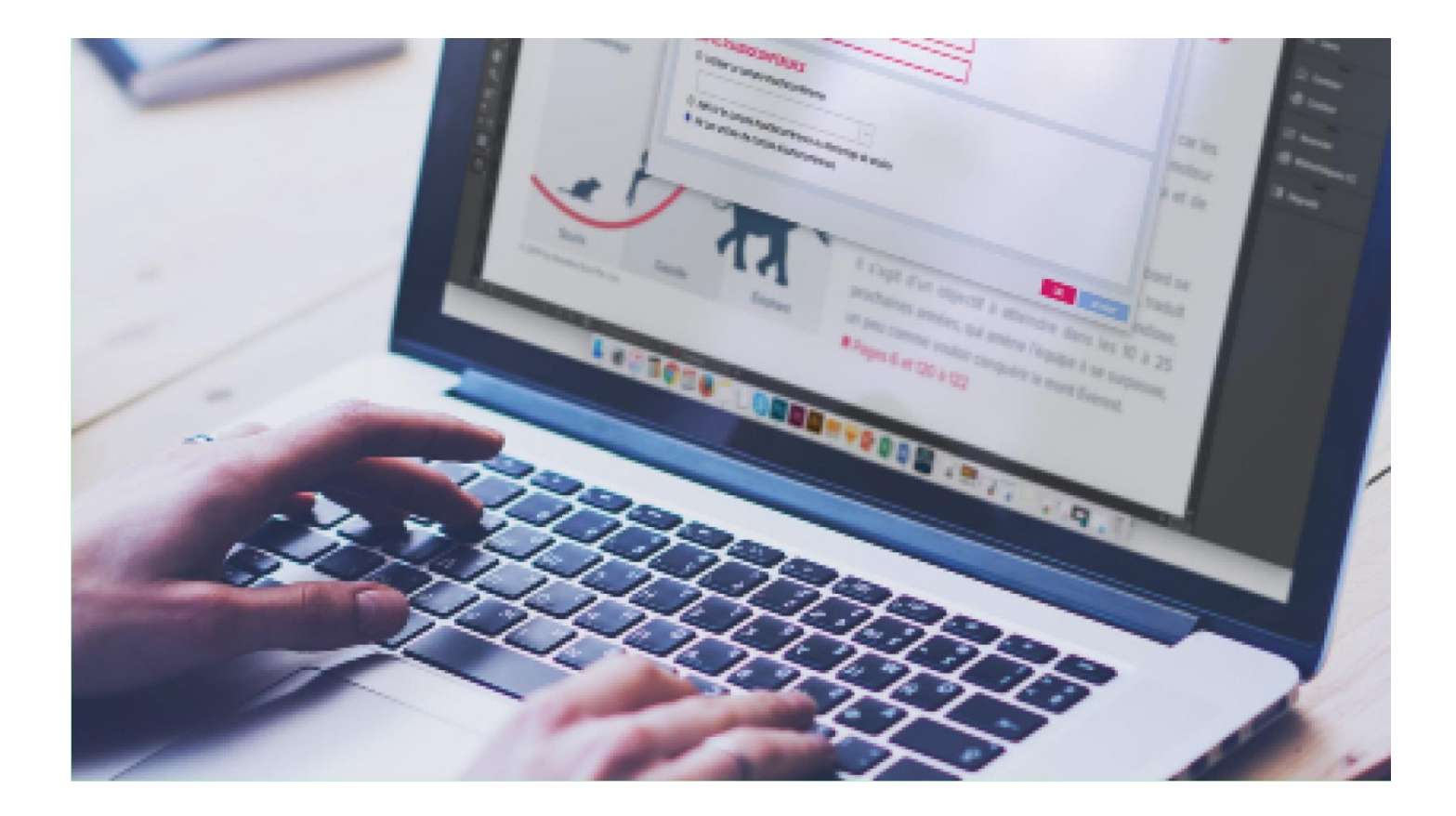

![](_page_0_Picture_1.jpeg)

Version 7.0

### GUIDE DE L'UTILISATEUR

Mybys est un service qui vous permet de collaborer spontanément, à distance, avec tous vos collaborateurs, que ceux-ci travaillent au sein de la même organisation que vous ou non.

![](_page_0_Picture_5.jpeg)

# TABLE DES MATIERES

| Guide de l'utilisateur                     | 0  |
|--------------------------------------------|----|
| 1. INSTALLATION ET FONCTIONNEMENT          | 1  |
| 2. RÉSEAU SOCIAL WOOTLINE                  | 2  |
| 2.1 Création de groupes d'abonnés          | 3  |
| 2.2 Création d'u message / fil d'actualité | 4  |
| 2.3 Babillard                              | 7  |
| 2.4 Création d'alertes-SMS                 | 11 |
| 2.5 Transcription                          | 21 |
| 3. DÉBUT DE SESSION                        | 23 |
| 3.1 Annotation                             | 25 |
| 3.2. Enregistrement                        | 25 |
| 3.3. Autres options                        | 25 |
| 4. VISIONNER UN ECRAN                      | 27 |
| 5. MESSAGERIE INSTANTANEE                  | 28 |
| 6. VIDÉOCONFÉRENCE                         | 34 |
| POUR PLUS D'INFORMATIONS                   | 35 |
|                                            |    |

![](_page_1_Picture_2.jpeg)

## 1. INSTALLATION ET FONCTIONNEMENT

### EN BREF

La nouvelle version de mybys est une application logicielle dont le cœur est un Réseau Social d'Entreprise (RSE) aux fonctionnalités inédites qui agit comme une passerelle de collaboration, intra et inter-organisationnelle.

Mybys permet, d'un seul clic :

- De créer des groupes d'abonnés auxquels on peut envoyer, par SMS (et courriels);
  - Une vérification d'identité en cours d'appel conférence
  - Un texto régulier (note)
  - Une convocation
  - Un sondage-éclair
- De webdiffuser le contenu de son écran d'ordinateur à qui que ce soit, tant à l'interne qu'à l'externe de l'organisation ;
- De créer des messages à l'attention de ses abonnés, et de suivre un fil de discussion comprenant leurs commentaires ;
- De déposer, sur un babillard virtuel, des documents, des images et des vidéos, disponibles à des groupes d'abonnés ;
- D'utiliser une messagerie instantanée, incluant la fonction de présence continue;
- D'établir, d'enregistrer, de partager et de transcrire une conférence téléphonique;
- De créer des messages multimédia (sons et images) et de les transmettre par SMS ;

Une fois l'application mybys installée sur votre ordinateur, un ruban composé de boutons d'actions apparaît en haut de votre écran. Chaque bouton permet d'activer des fonctionnalités spécifiques.

Veuillez noter qu'il vous est possible, en cliquant sur la petite épingle située à la droite du ruban, de minimiser le ruban qui prendra alors la forme d'une simple ligne rouge et qui réapparaîtra lorsque vous placerez votre curseur en haut de l'écran.

![](_page_3_Picture_3.jpeg)

Figure 1. Ruban interactif de mybys

### 2. RÉSEAU SOCIAL WOOTLINE

Le réseau social Wootline est une nouvelle fonctionnalité de la version 7.0 de mybys.

Afin d'accéder au réseau social, il suffit de cliquer sur le bouton "Wootline". Le réseau social permet de communiquer avec des groupes d'abonnés (voir section 2.1) en leur envoyant des **messages** (fil d'actualité), en affichant du contenu sur un **babillard virtuel** ou en leur faisant parvenir des **alertes-SMS**.

| Rechercher                                                                                                    |                                                                             |                                                               | MON BABILLARD                                                                                                    | Profil                  |
|----------------------------------------------------------------------------------------------------|-----------------------------------------------------------------------------|---------------------------------------------------------------|----------------------------------------------------------------------------------------------------|-------------------------|
|                                                                                                    | Flux d'actualité                                                            | Alerte SMS                                                    | C Documents Babillard                                                                                                    | 110111                  |
| Eloise Pinchon                                                                                                    | Hux a actualite                                                             |                                                               | Trousse-media-Les-Evenements-SALON-201                                                                                                    | 8.pdf 🏼 🎯               |
| New app                                                                                                    |                                                                             |                                                               | EtudeFinaleFemmesTIVF_web.pdf                                                                                                    | ا ۱                     |
| Hello everyone! From now on we will u                                                                                                    | se a new app call Wootline for all our communicatio                         | ons. It will be simpler that way. E                           | W Article de blogue.docx                                                                                                    | *                       |
| O • • • • • • •                                                                                                    | A . A                                                                       |                                                               |                                                                                                    |                         |
| Patrice Brousseau<br>2018-03-13 09 51                                                                                                    | Groupe(s)                                                                   | Voir plus                                                     | Photo.doex                                                                                                    | ± 1                     |
| Patrice Brousseau<br>2018-03-13 09 51<br>New office<br>Hi everyone, I just want to let you know                                                                                                    | Groupe(s) that we are moving in a new office tomorrow. Sales                | Voir plus s team is going to be reunited!                     | Photo.doex                                                                                                    | •<br>•                  |
| Commentaire(s)      Patrice Brousseau 2018-03-13 08-51      New office Hi everyone, I just want to let you know     (1) Commentaire(s)                                                                                                    | Croupe(s) that we are moving in a new office tomorrow. Sales Groupe(s)      | Voir plus s team is going to be reunited! Voir plus Voir plus | Photos.doex Photos Image: Photos Image: Photos< | ± 1                     |
| Commentaire(s)     Patrice Brousseau     2018-03-13-08-51     New office     Hi everyone, I just want to let you know     (1) Commentaire(s)     One Patrice Brousseau     2018-03-01-09-38                                                     | Croupe(s) Itat we are moving in a new office tomorrow. Sales Groupe(s)      | Voir plus s team is going to be reunited! Voir plus           | Photo.doex Photos chroms_2018-02 chroms_2018-02 chroms_2018-02 chroms_2018-02 chroms_2018-02 chroms_2018-02                                                                                                    | 2<br>.02 chrom_2018-02- |
| Commentaire(s)     Patrice Brousseau     2018-03-13.09.51     New office     Hi everyone, I just want to let you know     (1) commentaire(s)     Patrice Brousseau     2018-03-01.09.38     Noureau bureau!     Bone nouvele co main. Nous démé | Groupe(s)  that we are moving in a new office tomorrow. Sales     Groupe(s) | Voir plus s team is going to be reunited!     Voir plus       | Photos             Photos             Chrome 2018-02             Chrome 2018-02             Vidéos                                                                                                    | ▲ 1                     |

Figure 2. Réseau social de Wootline

![](_page_3_Picture_11.jpeg)

# 2.1 CRÉATION DE GROUPES D'ABONNÉS

Avant de pouvoir utiliser le réseau Wootline à son plein potentiel, il faut créer vos groupes d'abonnés. Cliquez sur l'onglet « Mes groupes » en dessous de votre profil utilisateur, dans le coin droit de votre fenêtre.

| <b>L</b> <u>Justine Chapelle</u>                                               |
|--------------------------------------------------------------------------------|
| <ul> <li>Compte</li> <li>Babillard</li> <li>Téléverser des fichiers</li> </ul> |
| Mes groupes<br>Mes abonnements<br>Carnet de contacts                           |
| Anglais     Assistance                                                         |
| Déconnexion                                                                    |

Figure 2.1.1 Page « Mes groupes »

Cliquez sur l'icône « + » pour créer un nouveau groupe. Ensuite, nommez votre groupe et ajoutez une description. Cochez la case « publier le groupe » pour qu'une notification à cet effet apparaisse sur votre fil d'actualité.

| Étape 1/2                                            |   |
|------------------------------------------------------|---|
| Modifier le groupe                                   | _ |
| Ressources-humaines                                  |   |
| Développement d'un plan de R-H pour 2 postes vacants |   |
| Publier le groupe <sup>2</sup>                       |   |
| Suivant                                              | ÷ |

#### Figure 2.1.2 Création de groupes

Pour inviter des collaborateurs dans votre nouveau groupe, il suffit d'inscrire leurs nom, courriel et cellulaire dans les champs prévus à cet effet. Vous pouvez aussi inviter vos contacts déjà existants dans Wootline. Pour ce faire, cliquez sur l'icône du carnet de contacts à côté du « + ». Vous pouvez personnaliser votre message d'invitation. Cliquez sur « envoyer » pour envoyer votre invitation. Et voilà ! Vous avez créé un nouveau groupe !

Vos collaborateurs recevront une invitation à s'abonner – par courriel et/ou SMS, pour chaque groupe dans lesquels vous les aurez inscrits. Ils deviendront ensuite des abonnés et seront dans votre carnet de contacts.

| 🎽 Étape 2/2                                                                    | ×     |
|--------------------------------------------------------------------------------|-------|
| Envoyer une invitation                                                         |       |
| Message d'invitation (optionnel)                                               |       |
| Justine Chapelle - vous invite à rejoindre le groupe "Ressources-<br>humaines" |       |
| La Destinataires +                                                             | _     |
| Aucun destinataire additionnel trouvé.                                         |       |
|                                                                                |       |
| ← Précédent 🖉 En                                                               | voyer |

Figure 2.1.3 Création de groupes : étape 2

# 2.2 CRÉATION D'U MESSAGE / FIL D'ACTUALITÉ

Afin de créer un message, il vous suffit de cliquer sur « nouveau message » en haut de votre page.

La création de message se fait en quatre étapes.

![](_page_5_Picture_10.jpeg)

Première étape : Donnez un titre à votre message et rédigez le contenu. Cliquez sur « suivant ».

| 🎢 Étap | pe 1/4                | 🖹 🗙       |
|--------|-----------------------|-----------|
|        | Rédigez votre message |           |
|        | Titre                 |           |
|        | Texte                 |           |
|        |                       |           |
|        |                       |           |
|        |                       | Suivant 🗲 |

Figure 2.2.1 Création d'un message : étape 1

Deuxième étape : Sélectionnez les documents à inclure dans votre message. Vous pouvez choisir des images, des vidéos et des documents Word, PDF et Excel. Cliquez sur « suivant ».

| 🎢 Étaj      | be 2/4                      | ×         |
|-------------|-----------------------------|-----------|
|             | ✤ Sélectionnez les fichiers |           |
| <b>♦</b> Pr | écédent                     | Suivant 🗲 |

Figure 2.2.2 Création d'un message : étape 2

Troisième étape : Choisissez les groupes qui auront accès à ce message. Cliquez sur « suivant ».

| Guide de l'utilisateur |                                      |           |     |
|------------------------|--------------------------------------|-----------|-----|
| 🎢 Étape 3/4            |                                      |           | 🖹 🗙 |
| 🖀 Groupes auto         | prisés à consulter le message        | 2         |     |
|                        | Marketing , Projet pilote , Ventes - | ,         |     |
|                        |                                      |           |     |
|                        |                                      |           |     |
| Précédent              |                                      | Suivant - |     |

Figure 2.2.3 Création d'un message : étape 3

Quatrième étape : Choisissez les groupes qui pourront commenter votre publication. Cochez « permettre les commentaires » pour les rendre accessibles à tout le groupe. Cochez « commentaires privés » pour que seul le leader puisse en prendre connaissance.

Choisissez ensuite si vous voulez recevoir des notifications, par courriel ou téléphone, pour chaque commentaire. Enfin, cliquez sur « publier ».

![](_page_7_Picture_4.jpeg)

Le fil d'actualité permet de voir les publications des abonnés de chaque groupe. Vous pouvez commenter ces publications. L'icône « groupe(s) » identifie les groupes destinataires de chaque message.

| uveau bureau!<br>ne nouvelle ce matin Nous déménageo<br>casion de partager à chaque jour nos meil | ns dans un nouveau bureaul L'équipe de vente sera enfin réunie. Nous aur<br>leurs coups, j'ai hâte! |
|---------------------------------------------------------------------------------------------------|----------------------------------------------------------------------------------------------------|
| Documents                                                                                         | 🌮 See more.                                                                                         |
| Comment(s)                                                                                        |                                                                                                    |
| Super Patrice! Un gros merci pour ta recherci                                                     | ne sans relâche afin de nous dénicher ces nouveaux bureau!                                          |
|                                                                                                   |                                                                                                    |
| George Dubuisson - 2018-03-01 10                                                                  | 23                                                                                                  |
| Seorge Dubuisson - 2018-03-01 10<br>Wow super, mercil                                             | 23                                                                                                  |
| George Dubuisson - 2018-03-01 10 Wow super, merci! Ajoutez un commentaire                         | 23<br>Send                                                                                          |
| George Dubuisson - 2018-03-01 10 Wow super, merci! Ajoutez un commentaire                         | 23<br>Send                                                                                          |

Figure 2.2.5 Fil d'actualité

## 2.3 BABILLARD

Vous pouvez afficher sur votre babillard des documents, des images et des vidéos, à l'attention d'un groupe ou plus.

![](_page_8_Picture_7.jpeg)

![](_page_9_Picture_1.jpeg)

Figure 2.3.1 Votre babillard

\*Attention : les documents PDF, les images et vidéos peuvent être visualisés ET téléchargés. Les documents Word peuvent être téléchargés seulement.

Vous pouvez vous-mêmes accepter de vous abonner à un groupe. Vous aurez alors accès au fil d'actualité et au babillard du leader de ce groupe. Pour consulter la liste de vos abonnements, cliquez sur « Mes abonnements » en dessous de votre profil utilisateur, dans le coin droit de votre fenêtre.

![](_page_9_Picture_6.jpeg)

![](_page_10_Picture_1.jpeg)

Figure 2.3.2 Mes abonnements

Vous avez accès à tous les groupes dont vous êtes abonnés. En cliquant sur un des groupes, vous pouvez consulter les messages échangés dans ce groupe ainsi que le babillard du groupe, où sont déposés tous les documents visibles par les membres du groupe.

| Woot 💇 Line                                                             | Nouveau message ANouvelle alerte | O Transcription       |                       | tine Chapelle |
|-------------------------------------------------------------------------|----------------------------------|-----------------------|-----------------------|---------------|
| fente et développement                                                  |                                  |                       | BABILLARD DU GROUPE   | đ             |
| Patrice Brousseau                                                       | 2018-03-01 09:29                 | <sup>4</sup> Document | Rechercher            | +             |
| Partagez ici vos idées afin de rendre notre processus de vente encore p | us dynamique! Let's go team!     | 🔎 cartes d'a          | ffaires.pdf           | ۵             |
| Messages                                                                |                                  | IMG-3042              |                       |               |
| Sonne nouvelle ce matin Nous demenageons dans un nouveau bureaur L equi | voir plus                        | Vidéos                |                       | +             |
|                                                                         |                                  |                       | Aucun document trouvé |               |
|                                                                         |                                  | Audios                |                       | +             |
|                                                                         |                                  |                       | Aucun document trouvé |               |

Figure 2.3.3 Abonnement à un groupe

![](_page_10_Picture_6.jpeg)

Afin de consulter le babillard d'un leader, il suffit de cliquer sur son nom dans votre fil d'actualité.

| 2018-03-01 09:38                                                                              |                                                      |                              |
|-----------------------------------------------------------------------------------------------|------------------------------------------------------|------------------------------|
| Nouveau bureau!                                                                               |                                                      | 5 ( · · N                    |
| Bonne nouvelle ce matin Nous demena                                                           | igeons dans un nouveau bureau! L'equipe de vente     | sera enfin reunie. Nous auro |
|                                                                                               |                                                      | A Voir plus                  |
| (2) Commentaire(s)                                                                            | Groupe(s)                                            | • von plus                   |
| Eloise Pinchon<br>2018-02-28 16:05                                                            | Groupe(s)                                            | Voir plus                    |
| Eloise Pinchon 2018-02-28 16:05  Nouvelle application Bonjour la gang! Nous allons maintenant | utiliser Wootline afin de communiquer à l'interne. W | Voir plus                    |

Figure 2.3.4 Accès au babillard d'un leader

| atrice Brousseau                                                                                                    | BABILLARD DU PROFIL                                                                                                    |
|----------------------------------------------------------------------------------------------------|----------------------------------------------------------------------------------------------------|
|                                                                                                    | 션 Documents                                                                                                    |
| Rechercher                                                                                                    | BellMedia_PR_199861_november-7-2017.pdf                                                                                                    |
|                                                                                                    | Carte de voeu noel.pdf                                                                                                    |
| Patrice Brousseau 2018-03-01 09:38                                                                                                    | Dous vous remercions de votre confiance, vous accom                                                                                                    |
| louveau bureau!                                                                                                    | Vous êtes la clé de notre succès. Vous accompagner da                                                                                                    |
| Sonne nouvelle ce matin Nous déménageons dans un nouveau bureaul L'équipe de vente sera enfin réunie.<br>(2) Commentaire(s)   (3) Commentaire(s)  (4) Vo | Nous<br>r plus Photos                                                                                                    |
| onen nouveau bureaul L'équipe de vente sera enfin réunie.<br>≱ (2) Commentaire(s) È Groupe(s) ♥ Vo                                                       | Nous<br>ir plus<br>5611873906664a<br>ENTRY Not Construction of the first state of the first state of the |
| aone nouvelle ce matin Nous déménageons dans un nouveau bureaul L'équipe de vente sera enfin réunie .<br>(2) (2) Commentaire(s) Coupe(s) Vo              | Nous<br>Ir plus<br>Ir plus<br>IF photos<br>S51197306664s<br>S51197306664s<br>IF vidéos<br>IF vidéos<br>IF vidéos<br>IF Computer<br>Keyboard -<br>3188<br>IF Countdown -<br>2637                                                                                                    |

Figure 2.3.5 Babillard d'un leader

![](_page_11_Picture_7.jpeg)

# 2.4 CRÉATION D'ALERTES-SMS

Les alertes sont des messages transmis par SMS ou par courriel, habituellement urgents prioritaires. Les alertes existent pour rejoindre vos abonnés rapidement, ainsi que tout autre collaborateur non abonné.

Vous devez choisir en premier lieu le type d'alerte à envoyer.

| Étape 1/4 |                                       | ×         |  |
|-----------|---------------------------------------|-----------|--|
|           | ↓ Alerte SMS                          |           |  |
|           | Type d'alertes                        | v         |  |
|           | Type d alertes<br>Note<br>Convocation |           |  |
|           | Sondage<br>Vérification d'identité    |           |  |
|           |                                       |           |  |
|           |                                       | Suivant 🔶 |  |

Figure 2.4.1 Création d'alertes : étape 1

#### Note

Une note est un message unidirectionnel destiné à un groupe d'abonnés et/ou autres destinataires. Par ex : « Je confirme que le lancement de notre nouveau service aura lieu lundi prochain à 18:30. » Les destinataires devront accuser réception du message en inscrivant un code aléatoire généré pour chacun d'entre eux.

Rédigez votre note et cliquez sur « suivant ».

![](_page_12_Picture_10.jpeg)

| Guide de | l'utilisateur      |           |
|----------|--------------------|-----------|
| 🎢 Éta    | ape 1/4            | ×         |
|          | ☐ Alerte SMS       |           |
|          | Note               | ¥         |
|          | Sujet :            |           |
|          | Rédigez votre note |           |
|          |                    |           |
|          |                    |           |
|          |                    | Suivant 🔶 |

Figure 2.4.2 Création d'une note : étape 1

Ensuite, choisissez les destinataires de la note parmi vos groupes d'abonnés en consultant votre carnet d'adresse. Pour inclure des destinataires non abonnés, il suffit de cliquer « + » et d'insérer leurs informations aux endroits requis. Cliquez ensuite sur « suivant ».

![](_page_13_Picture_3.jpeg)

Page 12

Figure 2.4.3 Création d'une note : étape 2

Puis, choisissez le modw de transmission de la note - SMS, courriel ou les deux. Cliquez sur « suivant ».

| 🎾 É | tape 3/4                              |                                                                                     | ×   |
|-----|---------------------------------------|-------------------------------------------------------------------------------------|-----|
|     | 🐔 Type de                             | notification                                                                        |     |
|     |                                       | SMS                                                                                 |     |
|     | * Veuillez noter<br>enregistré ne pou | que les abonnés qui n'ont pas de numéro de téléphone<br>irront pas recevoir de SMS. |     |
|     |                                       | Courriel                                                                            |     |
|     |                                       |                                                                                     |     |
|     | Précédent                             | Suivar                                                                              | t 🗲 |

Figure 2.4.4 Création d'une note : étape 3

Un aperçu de la note sera généré avant l'envoi. Vous pourrez modifier votre message, si nécessaire. Puis, cliquez « envoyer ».

![](_page_14_Picture_6.jpeg)

**Facilis** 

Page 13

#### Convocation

Une convocation est une invitation à effectuer un choix parmi quelques dates et d'heures, en vue d'un évènement à venir. Par ex : « Rencontre urgente aujourd'hui ». Il est possible d'envoyer la convocation par SMS, par courriel, ou par les deux.

Rédigez d'abord la convocation et choisissez les dates auxquelles vous voulez convoquer vos collaborateurs.

| Étape 1/4                 |            |  |
|---------------------------|------------|--|
| ↓ Alerte SMS              |            |  |
| Convocation               | Ţ          |  |
| Sujet :                   |            |  |
| Rédigez votre convocation |            |  |
| Choisissez vos dates      | + -        |  |
| Choix 1                   |            |  |
|                           |            |  |
|                           |            |  |
|                           | Suivant -> |  |

Figure 2.4.6 Création d'une convocation : étape 1

Ensuite, choisissez les destinataires de la convocation parmi vos groupes d'abonnés en consultant votre carnet d'adresse. Pour inclure des destinataires non abonnés, il suffit de cliquer « + » et d'insérer leurs informations aux endroits requis. Cliquez ensuite sur « suivant ».

![](_page_15_Picture_8.jpeg)

![](_page_16_Picture_0.jpeg)

Figure 2.4.7 Création d'une convocation : étape 2

Puis, choisissez le mod de transmission de la convocation - SMS, courriel ou les deux. Cliquez sur « suivant ».

| 🎢 É | tape 3/4                                                 |                                                                                     | × |  |
|-----|----------------------------------------------------------|-------------------------------------------------------------------------------------|---|--|
|     | Type de notification                                     |                                                                                     |   |  |
|     |                                                          | SMS                                                                                 |   |  |
|     | <ul> <li>Veuillez noter<br/>enregistré ne poi</li> </ul> | que les abonnés qui n'ont pas de numéro de téléphone<br>urront pas recevoir de SMS. |   |  |
|     |                                                          | Courriel                                                                            |   |  |
|     |                                                          |                                                                                     |   |  |
|     | Précédent                                                | Suivant                                                                             | ÷ |  |

Figure 2.4.8 Création d'une convocation : étape 3

Un aperçu de la convocation sera généré avant l'envoi. Vous pourrez modifier votre message, si nécessaire. Puis, cliquez « envoyer ».

| uide de l'utilisateur                                                                               |           |
|----------------------------------------------------------------------------------------------------|-----------|
| Étape 4/4                                                                                           | ×         |
| Aperçu du message                                                                                   |           |
| Ceci est une convocation de "Justine Chapelle".<br>Sujet : Besoin urgent d'un meeting demain matin. |           |
| [0001] pour ven. 2 mars 8:30 AM<br>ou [0002] pour sam. 3 mars 9:30 AM                               |           |
| ← Précédent                                                                                         | A Envoyer |

Figure 2.4.9 Création d'une convocation : étape 4

### Sondage

Un sondage est composé d'une question suivie d'un maximum de trois choix de réponse. Par ex : « Veuillez choisir la couleur que vous préférez pour notre logo. » Il est possible d'envoyer le sondage par SMS, par courriel, ou par les deux.

Rédigez d'abord la question du sondage, ainsi qu'un minimum de deux choix de réponses.

![](_page_17_Picture_6.jpeg)

| uide de | l'utilisateur                |           |
|---------|------------------------------|-----------|
| 🎢 Éta   | ape 1/4                      | ×         |
|         | ↓ Alerte SMS                 |           |
|         | Sondage                      | Y         |
|         | Question :                   |           |
|         | Rédigez votre question       |           |
|         | Indiquez un choix de réponse | + -       |
|         | Choix 1                      |           |
|         | Choix 2                      |           |
|         |                              |           |
|         |                              | Suivant 🗲 |

Figure 2.4.10 Création d'un sondage : étape 1

Ensuite, choisissez les destinataires du sondage parmi vos groupes d'abonnés en consultant votre carnet d'adresse. Pour inclure des destinataires non abonnés, il suffit de cliquer « + » et d'insérer leurs informations aux endroits requis. Cliquez ensuite sur « suivant ».

![](_page_18_Picture_4.jpeg)

| Guide de l | 'utilisateur                 |                 |
|------------|------------------------------|-----------------|
| 🎢 Étap     | e 2/4                        | ×               |
|            | Séléctionnez le(s) groupe(s) |                 |
|            | Ressources-huma              | aines 🗸         |
|            | - Destinataires              | + 🛋             |
|            | Aucun destinataire addit     | tionnel trouvé. |
|            |                              |                 |
| <b>+</b> F | Précédent                    | Suivant 🔶       |

Figure 2.4.11 Création d'un sondage : étape 2

Puis, choisissez le mode de transmission du sondage - SMS, courriel ou les deux. Cliquez sur « suivant ».

| 🎢 É | tape 3/4                                                 |                                                                                     | × |
|-----|----------------------------------------------------------|-------------------------------------------------------------------------------------|---|
|     | 🐔 Type de                                                |                                                                                     |   |
|     |                                                          | SMS                                                                                 |   |
|     | <ul> <li>Veuillez noter<br/>enregistré ne pou</li> </ul> | que les abonnés qui n'ont pas de numéro de téléphone<br>urront pas recevoir de SMS. |   |
|     |                                                          | Courriel                                                                            |   |
|     |                                                          |                                                                                     |   |
|     | Précédent                                                | Suivant                                                                             | ÷ |

Figure 2.4.12 Création d'un sondage : étape 3

Un aperçu du sondage sera généré avant l'envoi. Vous pourrez modifier le sondage, si nécessaire. Puis, cliquez « envoyer ».

Page 18

| ~ | Apercu du messade                                              |
|---|----------------------------------------------------------------|
| - | S Apelçu uu message                                            |
|   | Ceci est un sondage de "Justine Chapelle".                     |
|   | Question : Que pensez-vous de la nouvelle plateforme Wootline? |
|   | S.V.P. faites votre choix en répondant                         |
|   | [0001] pour Wow, c'est super!                                  |
|   | ou [0002] pour Je ne l'ai pas encore essayé.                   |

2.4.13 Création d'un sondage : étape 4

### Vérification d'identité

Une vérification d'identité permet de confirmer si les participants à une conférence téléphonique sont ceux qu'ils prétendent être. Elle ne peut être effectuée que <u>par SMS</u>.

Sélectionnez d'abord la vérification d'identité parmi les alertes-SMS.

| 🎢 Ét | ape 1/4                                               | × |
|------|-------------------------------------------------------|---|
|      | ↓ Alerte SMS                                          |   |
|      | Vérification d'identité 🔹                             | ) |
|      | Message :                                             |   |
|      | Veuillez confirmer votre identité en répondant [0001] |   |
|      | Suivant                                               |   |
|      | Current                                               |   |

Figure 2.4.14 Vérification d'identité : étape 1

![](_page_20_Picture_8.jpeg)

Ensuite, choisissez les destinataires de la vérification d'identité parmi vos groupes d'abonnés en consultant votre carnet d'adresse. Pour inclure des destinataires non abonnés, il suffit de cliquer « + » et d'insérer leurs informations aux endroits requis. Cliquez ensuite sur « suivant ».

| 🎢 Éta | ape 2/4                                | :         | × |
|-------|----------------------------------------|-----------|---|
|       | Séléctionnez le(s) groupe(s)           |           |   |
|       | Ressources-humaines -                  |           |   |
|       | <b>&amp;</b> +Destinataires            | + 🛋       |   |
|       | Aucun destinataire additionnel trouvé. |           |   |
|       |                                        |           |   |
| ÷     | Précédent                              | Suivant 🔶 |   |

Figure 2.4.15 Vérification d'identité : étape 2

Vous n'avez pas à choisir de mode de transmission de la vérification d'identité. Elle sera envoyée par SMS. Puis, cliquez sur « suivant »

![](_page_21_Picture_5.jpeg)

Un aperçu de votre vérification d'identité sera généré avant l'envoi. Vous pourrez modifier le sondage, si nécessaire. Puis, cliquez sur « envoyer ».

![](_page_22_Picture_2.jpeg)

2.4.17 Vérification d'identité : étape 4

## 2.5 TRANSCRIPTION

La transcription est une nouvelle fonctionnalité de la version 7.0 de mybys.

La transcription audio vous permettra de téléverser des fichiers mp3 sur le réseau et, à l'aide de mots clefs, de détecter, à l'intérieur de ceux-ci, des segments pour les réécouter.

Téléversez d'abord un fichier sur le réseau Wootline en cliquant sur « chercher un fichier ». Ensuite, sélectionnez votre fichier et inscrivez-le(s) mot(s) à rechercher. Puis, cliquez sur « suivant ».

\*Attention : ici, le téléchargement prend environ 20 secondes.

![](_page_22_Picture_10.jpeg)

| O Trar | scription audio                                         |
|--------|---------------------------------------------------------|
|        | Chercher un fichier                                     |
|        | Lundi 5 février - Barack Obama's speech                 |
|        | mardi 6 février - Extrait 1 de Radio-Canada             |
|        | mercredi 7 février - Barack Obama's speech on terrorism |
|        | Iundi 19 février - Réunion lundi matin mybys            |
|        | Mots gouvernement +                                     |
|        | Rechercher                                              |

Figure 2.5.1 Transcription audio : étape 1

Il est possible d'ajuster l'intervalle de confiance sous « taux d'adéquation minimum ». Habituellement, nous fixons un intervalle de 80%.

Vous pouvez maintenant consulter tous les extraits contenant le(s) mot(s) clef(s) choisis. Il est possible aussi de les télécharger en fichier mp3 en cliquant sur la flèche pointant vers le bas à droite de la barre de son.

![](_page_23_Figure_4.jpeg)

# 3. DÉBUT DE SESSION

Figure 3.1 Ruban interactif

L'option « début de session » webdiffuse votre écran afin que vos abonnés et tous vos autres collaborateurs puissent le voir à distance.

Vous pouvez cliquer sur « début de session » spontanément, à tout moment, pour profiter de cette fonctionnalité. Vous pouvez aussi planifier une session qui aura lieu ultérieurement en sélectionnant « planifier une session » sur l'icône située dans votre barre d'outils. Cette option envoi une convocation par courriel à vos participants pour une session ultérieure.

Quand vous cliquez sur le bouton « début de session », une session de webdiffusion commence. Tous les participants ayant votre numéro de session pourront voir instantanément l'écran de votre ordinateur. Le ruban interactif, en haut de votre écran, comportera les fonctionnalités suivantes :

![](_page_24_Picture_7.jpeg)

Figure 3.2 Ruban interactif : début de session

Une liste des participants apparaîtra. Chaque participant dispose d'un pointeur coloré et peut pointer des éléments apparaissant à votre écran.

Une fenêtre comprenant les détails de votre session apparaîtra dès le début de la session.

![](_page_24_Picture_12.jpeg)

| Détails de session ? 🔀                                       |
|--------------------------------------------------------------|
| WEB                                                          |
| Dites à vos participants d'aller sur:<br><u>go.mybys.com</u> |
| et d'inscrire le numéro de session:<br>714426                |
| AUDIO                                                        |
| Canada-USA: 1-866-827-6872                                   |
| Outremer: 1-647-427-3255                                     |
| Code: 714426 #                                               |
| INVITEZ VOS PARTICIPANTS PAR COURRIEL                        |
| <ul> <li>✓ Web</li> <li>Envoyer</li> <li>✓ Audio</li> </ul>  |

S'il y a plus d'un participant, il est possible de les convier à discuter avec vous sur un pont de conférence. Les instructions pour ce faire se trouvent dans la fenêtre « Détails de session ». Il est possible d'inviter vos participants par courriel. Pour ce faire, cochez l'option « Web ». Cliquez ensuite sur « envoyer » et votre courriel sera rédigé pour vous. Il vous faudra seulement entrer les adresses courriel de vos destinataires. Ce message apparaîtra :

![](_page_25_Picture_5.jpeg)

Figure 3.4 Détails de session

# **3.1 ANNOTATION**

Vous pouvez annoter votre présentation avec quelques outils virtuels.

| b | Fin | Annoter | k | D | ٢ | 4 | Enregistrement | Wootline | Chat | ? | \$ |
|---|-----|---------|---|---|---|---|----------------|----------|------|---|----|
|---|-----|---------|---|---|---|---|----------------|----------|------|---|----|

Figure 3.1.1 Barre interactive : annotation

En cliquant sur « annoter », vous disposerez des outils d'annotation suivants :

- 1. Un pointeur coloré de taille supérieure qu'on peut apposer à l'écran d'un clic de souris.
- 2. Un stylo
- 3. Un tableau de couleurs
- 4. Une gomme à effacer

### **3.2. ENREGISTREMENT**

Il vous est possible d'enregistrer la session en cliquant sur « Enregistrement ». Il vous sera demandé si vous voulez enregistrer l'audio également. Lorsque la présentation sera terminée, votre enregistrement sera disponible sur votre accès client dans la section « mes enregistrements ».

### **3.3. AUTRES OPTIONS**

En cours de session, lorsque vous cliquez sur l'icône de Wootline située dans votre barre d'outils, au bas de votre écran, le menu suivant apparaîtra:

![](_page_26_Picture_15.jpeg)

![](_page_27_Picture_1.jpeg)

![](_page_27_Figure_2.jpeg)

Sélectionnez « présentateur » afin de changer de présentateur lors d'une session (mode régulier seulement).

Sélectionnez « partage du clavier » afin de donner le contrôle de votre ordinateur lors d'une session (mode régulier seulement<u>).</u>

Les autres actions vous permettent de :

- Annoter la présentation
- Mettre la session en pause
- Verrouiller la session
- Visualiser un « moniteur en retrait » un aperçu de votre présentation, tel que diffusée aux participants
- Lancer une vidéoconférence mode vidéo vous permet de partir la vidéo lors de votre présentation.
- Changer vos préférences

![](_page_27_Picture_13.jpeg)

- Choix des applications
- o Qualité
- o Langues
- o Configuration du ruban interactif / choix de boutons d'actions
- Configuration des paramètres proxy
- Mots de passe additionnels
- o Activation d'extensions additionnelles
- o Etc.

# 4. JOINDRE LA SESSION

| b | Début de session | Joindre la session | Wootline | Chat | ? | \$ |
|---|------------------|--------------------|----------|------|---|----|
|---|------------------|--------------------|----------|------|---|----|

Figure 4.1 Ruban interactif

Les participants ont deux options pour visionner votre écran

- (1) Page de connexion go.mybys.com, choix
  - a. mode simplifié
    - i. aucun télechargement
    - ii. pointeur interactif
  - b. mode régulier
    - i. plug-in à télécharger
    - ii. options additionnelles de collaboration : changement de présentateur et contrôle à distance

(2) Via l'application mybys

a. Bouton d'action « Joindre la session » (pour les participants ayant téléchargé l'application)

![](_page_28_Picture_23.jpeg)

![](_page_29_Picture_0.jpeg)

## **5. MESSAGERIE INSTANTANEE**

![](_page_29_Figure_2.jpeg)

Figure 5.1 Ruban interactif

Vous avez accès à une messagerie instantanée en cliquant sur le bouton « chat ». Le chat est une nouvelle fonctionnalité de la version 7.0 de mybys.

![](_page_29_Picture_5.jpeg)

Figure 5.2 Chat

Les « canaux publics » peuvent être consultés par tous les collaborateurs de la même organisation. Cliquez « + » pour en ajouter un.

![](_page_29_Picture_9.jpeg)

![](_page_30_Picture_1.jpeg)

Figure 5.3 Création d'un canal public

Les « canaux privés » ne peuvent être consultées que par les collaborateurs invités à la conversation. Cliquez « + » pour en créer un.

| Nouveau canal               | ×                                                                                                    |  |  |  |  |
|-----------------------------|----------------------------------------------------------------------------------------------------|--|--|--|--|
| Crée un nouveau cana        | l privé avec des membres restreints. Créer un canal public                                                                                                    |  |  |  |  |
| Nom                         | Ex.: Marketing                                                                                                    |  |  |  |  |
|                             | URL: /ex-marketing (Modifier)                                                                                                    |  |  |  |  |
| Description<br>(facultatif) | Ex.: Un canal pour discuter des bons coups.                                                                                                    |  |  |  |  |
|                             | Décrit comment ce canal doit être utilisé.                                                                                                    |  |  |  |  |
| Entête (facultatif)         | Ex. : « [Titre du lien](http://exemple.com) »                                                                                                    |  |  |  |  |
|                             | Définit le texte qui apparaîtra comme entête du canal en regard du nom du<br>canal. Par exemple, spécifiez des liens fréquemment utilisés en tapant [Lien<br>de titre](http://exemple.com). |  |  |  |  |
|                             | Créer un nouveau canal                                                                                                    |  |  |  |  |

Figure 5.4 Création d'un canal privé : Étape 1

![](_page_30_Picture_7.jpeg)

![](_page_31_Picture_0.jpeg)

Par la suite, afin d'inviter vos collaborateurs, cliquez sur « gérer les membres ».

![](_page_31_Picture_2.jpeg)

Figure 5.5 Création d'un canal privé : Étape 2

Ensuite, cliquez « ajouter des nouveaux membres ».

![](_page_31_Picture_5.jpeg)

Puis, parmis les collaborateurs de votre organisation, sélectionnez ceux que vous voulez ajouter dans votre nouveau groupe.

![](_page_32_Picture_2.jpeg)

Figure 5.7 Création d'un canal privé : Étape 4

Les « messages personnels » constituent des conversations entre vous et un autre collaborateur. Afin de créer un message personnel, cliquez « + » et sélectionnez le collaborateur avec qui vous voulez entrer en contact.

![](_page_32_Picture_6.jpeg)

| Messages personnels ×                                                                                   |
|----------------------------------------------------------------------------------------------------|
| Rechercher et ajouter des membres Aller à                                                               |
| Utilisez les flèches ↑↓ pour parcourir, 4 pour sélectionner. Vous pouvez encore ajouter<br>7 personnes. |
| eloise.pinchon_acme_com Eloise Pinchon +                                                                |
| <i>@george_dubuisson_acme_com - George Dubuisson</i><br>george.dubuisson@acme.com                       |
| <i>@justine_chapelle_acme_com - Justine Chapelle</i><br>justine.chapelle@acme.com                       |
| <pre>@patrice_brousseau_acme_com - Patrice Brousseau (vous) patrice.brousseau@acme.com</pre>            |
|                                                                                                    |
|                                                                                                    |
|                                                                                                    |
|                                                                                                    |

Figure 5.8 Création d'un message personnel

Afin de changer vos paramètres et modifier votre profil, vous devez cliquer sur votre profil (bande orange). Il sera aussi possible de changer votre statut - en ligne disponible, occupé ou hors ligne.

![](_page_33_Picture_5.jpeg)

| General          | Paramètres généraux                                                   |              |
|------------------|-----------------------------------------------------------------------|--------------|
| Sécurité         |                                                                       |              |
| Notifications    | Nom complet                                                           | Modifie      |
| Affichage        | Patrice Brousseau                                                     |              |
| Options avancées | Pseudo                                                                | Modifie      |
|                  | Veuillez cliquer sur 'Modifier' pour ajouter un pseudo                |              |
|                  | Rôle                                                                  | Modifie      |
|                  | Veuillez cliquer sur 'Modifier' pour ajouter votre titre professionne | l / fonction |
|                  | E-mail                                                                | Modifie      |
|                  | patrice.brousseau@acme.com                                            |              |
|                  | Photo de profil                                                       | Modifie      |
|                  | Veuillez cliquer sur 'Modifier' pour télécharger une image            |              |

| Ajouter une description au canal | $ m \overleftrightarrow  Marketing \sim$ Ajouter une description au canal | 2 A Rechercher |  |
|----------------------------------|---------------------------------------------------------------------------|----------------|--|
|----------------------------------|---------------------------------------------------------------------------|----------------|--|

#### Figure 5.10 Options du chat

• Vous pouvez marquer un message ou un commentaire en cliquant sur l'icône drapeau à côté de l'horodatage. Marquer un message est un bon moyen d'assurer le suivi. Marquer un message est personnel et ne peut être vu par les autres utilisateurs.

Tous les membres d'un canal peuvent épingler les messages qu'ils jugent importants ou utiles. Les messages épinglés sont visibles de tous les membres du canal.

• Si vous souhaitez rechercher une partie de phrase (ex. vous tapez « rea » pour rechercher « reach » ou « reaction »), ajouter une étoile (\*) à votre terme de recherche.

![](_page_34_Picture_8.jpeg)

Les recherches de deux lettres et les mots communs comme « ceci », « un » et « est » n'apparaissent pas dans les résultats de recherche à cause du trop grand nombre de résultats renvoyés.

• Tous les membres de d'un canal peuvent épingler les messages qu'ils jugent importants ou utiles.

Les messages épinglés sont visibles de tous les membres du canal. Pour épingler un message : Allez dans le message que vous souhaitez épingler et cliquez sur [...] > "Épingler au canal".

# 6. VIDÉOCONFÉRENCE

Le module vidéo est présenté en mode plein écran et peut être activé par la voix du modérateur. Ce module est compatible avec différents formats de mode vidéo tels que :

- H.323
- SIP
- Cisco Jabber
- Microsoft Lync
- Skype for business

![](_page_35_Picture_11.jpeg)

![](_page_35_Picture_13.jpeg)

### POUR PLUS D'INFORMATIONS

Mybys Conçu par par Facilis Inc. 405 avenue Ogilvy, bureau 101 **Tél 1.866.928.1757** <u>Info@mybys.com</u> <u>www.mybys.com</u>

![](_page_36_Picture_3.jpeg)

![](_page_36_Picture_5.jpeg)